## ISTRUZIONI PER RICHIEDERE CREDITI CON AUTOCERTIFICAZIONE

## SULLA PIATTAFORMA iM@teria

## PUNTO 6.7 DELL'ULTIMA VERSIONE DELLE LINEE GUIDA

1. Accedere alla propria pagina personale di iM@teria e sulla home cliccare sul bottone "Formazione"

| 2 | Clienti/Fatture<br>Gestione completa dei clienti<br>LI servizio risulta non attivato!<br>Prova il servizio gratuitamente per un periodo<br>Visualizza informazioni sul servizio | CLICCARE SU OFFER<br>FORMATIVA | ΓΑ     | Offerta formativa dal 01/01/2014 al 31/12/2016         24/02/2015 - 1 - Architettura, paesaggio-design-tecnologia         Sottomoduli di 12 ore relativi al Corso aggiornamento sulla sicurezza 40 ore (D.Lgs.         All'Interno del corso di aggiornamento sulla sicurezza di 40 ore sono previsti sotto-moduli di 12 ore in modo tale da ampliare la possibilità di adesione e conseguentemente la sostenibilità economica dello stesso corso         Leggi tutto |
|---|----------------------------------------------------------------------------------------------------|--------------------------------|--------|----------------------------------------------------------------------------------------------------|
| @ | Posta elettronica:<br>Posta ufficioweb.com (clicca qui per controllare i                                                                                                    | messaggi)                      | ٥      | Agenda: Venerdi 20 Marzo 2015 - 15:53                                                                                                    |
| 伯 | Attività non completate:<br>Descrizione<br>Nessuna attività presente                                                                                                    | Scadenza                       | ©<br>% | Note: ©<br>Descrizione<br>Nessuna nota presente                                                                                                    |

2. Cliccare prima su "Richiesta crediti con autocertificazione" e poi su "Nuova istanza"

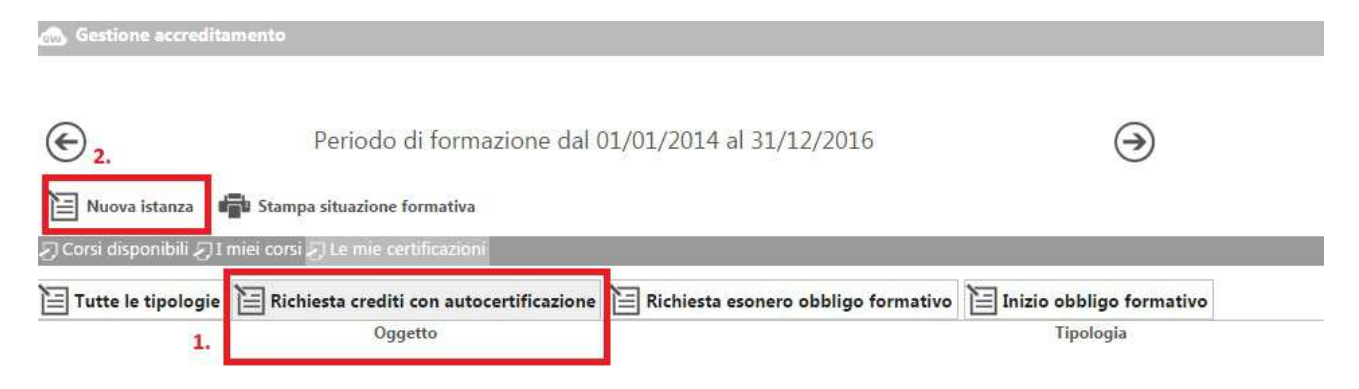

 Una volta che si sarà aperta la schermata per l'inserimento di una nuova istanza, cliccando su "Oggetto – Seleziona" si dovrà selezionare la tipologia di istanza da autocertificare. Vedremo ora la parte relativa a "Richiesta crediti con autocertificazione"

| rimento istanza: |                        |                                                                                                    |                                                                 |
|------------------|------------------------|----------------------------------------------------------------------------------------------------|-----------------------------------------------------------------|
|                  |                        |                                                                                                    |                                                                 |
|                  | * Oggetto:             | - Seleziona                                                                                                    | Dati generali                                                   |
|                  | * Tipologia:           | - Seleziona<br>Bichiesta crediti con autocertificazione                                                                                                    |                                                                 |
|                  | * Data di riferimento: | Richiesta esonero obbligo formativo<br>Inizio obbligo formativo<br>Questa data determina in che periodo verranno attribuiti i crediti formativi riconosi uti.                                                                     |                                                                 |
|                  |                        |                                                                                                    | Annotazioni                                                     |
|                  |                        |                                                                                                    |                                                                 |
|                  | Data invio:            |                                                                                                    |                                                                 |
|                  |                        | SONO CONSAPEVOLE CHE                                                                                                    | Assunzione di<br>responsabilità                                 |
|                  |                        | tutte le informazioni dichiarate sono soggette alla normativa vigente relativa alle <b>san</b><br>dichiarazioni mendaci, di formazione o uso di atti falsi, richiamate dall'art. 76 del D.P.<br>di Documentazione Amministrativa. | <b>zioni penali</b> , nel caso di<br>R. 28/12/2000 n.445 in mat |
|                  |                        |                                                                                                    | Allegati                                                        |
|                  |                        | 🚹 Per caricare i files è necessario salvare i dati!                                                                                                    |                                                                 |
|                  |                        | I campi contrassegnati da * sono obbligatori.                                                                                                    |                                                                 |
|                  |                        |                                                                                                    |                                                                 |

4. Quindi, dopo aver selezionato "Richiesta crediti con autocertificazione" cliccare sulla tipologia di evento da accreditare (<u>Non saranno confermate le autocertificazioni relative a crediti derivanti da attività organizzate dagli Ordini. Questi saranno registrati esclusivamente dagli Ordini organizzatori dell'evento.</u>)

|                               |                                                                                                    | Dati generali              |
|-------------------------------|----------------------------------------------------------------------------------------------------|----------------------------|
| * Oggetto:<br>* Tipologia:    | Richiesta crediti con autocertificazione                                                                                                    |                            |
| * Data di riferimento:        | Corsi abilitanti ed aggiornamenti relativi a sicurezza, VVFF, acustica, RSPP                                                                                                    |                            |
| * Titolo:<br>* Organizzatore: | Master universitario, assegni o dottorato di ricerca,scuole di specializzazione, laurea specialistica, seconda<br>Mostre, fiere ed altri eventi assimilabili<br>Monografie, articoli e saggi, pubblicazione di progetti<br>Attività di volontariato di protezione civile in caso di calamità<br>Eormazione erogata dal Ministero ai propri dipendenti<br>Si tratta di eventi ed attività tenute da organismi pubblici regionali, statali o co<br>accreditati e NON organizzati dal Sistema Ordinistico. | naurea<br>munque da questi |
|                               | AVVERTENZA<br>Non saranno confermate le autocertificazioni relative a crediti derivanti da attività organizza<br>Questi saranno registrati esclusivamente dagli Ordini organizzatori dell'evento.                                                                                                    | ate dagli <b>Ordini</b> .  |
| * CFP dichiarati:             | Verifica con le linee guida                                                                                                    | Crediti formativi          |
|                               |                                                                                                    |                            |

5. Completare tutti i campi obbligatori (N.B.: quando viene scelta la "tipologia" il programma attribuisce direttamente un numero di CFP)

| nserimento istanza:                                |                                                                   |                                                                                                    |                                                                          |
|----------------------------------------------------|-------------------------------------------------------------------|----------------------------------------------------------------------------------------------------|--------------------------------------------------------------------------|
|                                                    |                                                                   |                                                                                                    | Dati generali                                                            |
| Completare tutti<br>campi<br>ontrassegnati<br>la * | * Oggetto:<br>* Tipologia:<br>• Data di riferimento:<br>• Titolo: | Richiesta crediti con autocertificazione         Corsi abilitanti ed aggiornamenti relativi a sicurezza, VVFF, acustica, RSPP         Image: Construction of the priod of the priod of |                                                                          |
| 4                                                  | • Organizzatore:                                                  | <ul> <li>Si tratta di eventi ed attività tenute da organismi pubblici regionali, st accreditati e NON organizzati dal Sistema Ordinistico.</li> <li>AVVERTENZA</li> <li>Non saranno confermate le autocertificazioni relative a crediti derivanti da attivita Questi saranno registrati esclusivamente dagli Ordini organizzatori dell'evento.</li> </ul>                                                                                                    | <b>atali o comunque da questi</b><br>à organizzate dagli <b>Ordini</b> . |
|                                                    | * CFP dichiarati:                                                 | 1 Verifica con le linee guida                                                                                                    | Crediti formativi                                                        |
|                                                    |                                                                   | Corsi di aggiornamento e sviluppo professionale e percorsi formativi<br>convenzionati (punto 2 lettere c,d,o).<br>Per tutti i corsi di formazione frontale accreditati ai sensi dell'art. 8 del                                                                                                    |                                                                          |

ATTENZIONE: esclusivamente per i dipendenti pubblici: nel caso l'evento non sia stato preventivamente accreditato da un Ordine d'Italia, gli interessati dovranno selezionare la dicitura Si tratta di eventi ed attività tenute da organismi pubblici regionali, statali o comunque da questi accreditati e NON organizzati dal Sistema Ordinistico.

6. Dopo aver compilato tutti i campi rimanenti selezionare SONO CONSAPEVOLE CHE e cliccare su Salva

| Note del richiedente:                          |                                                                                                    | Annotazioni                                                                                                 |
|------------------------------------------------|----------------------------------------------------------------------------------------------------|----------------------------------------------------------------------------------------------------|
| Data invio:                                    |                                                                                                    |                                                                                                    |
| ompilaretutti i campi<br>chiesti e selezionare | SONO CONSAPEVOLE CHE                                                                                                    | Assunzione di<br>responsabilità                                                                             |
| SONO CONSALEVOLE                               |                                                                                                    |                                                                                                    |
| CHE"                                           | duite le informazioni dichiarate sono soggette alla normativa vigente relativ<br>dichiarazioni mendaci, di formazione o uso di atti falsi, richiamate dall'art.<br>di Documentazione Amministrativa.                                                                 | a alle <b>sanzioni penali</b> , nel caso di<br>76 del D.P.R. 28/12/2000 n.445 in materi                     |
| HE"                                            | tutte le informazioni dichiarate sono soggette alla normativa vigente relativ<br>dichiarazioni mendaci, di formazione o uso di atti falsi, richiamate dall'art.<br>di Documentazione Amministrativa.                                                                 | ra alle <b>sanzioni penali</b> , nel caso di<br>76 del D.P.R. 28/12/2000 n.445 in materi<br><b>Allegati</b> |
| CHE"                                           | tute <sup>1</sup> e informazioni dichiarate sono soggette alla normativa vigente relativ<br>dichiarazioni mendaci, di formazione o uso di atti falsi, richiamate dall'art.<br>di Documentazione Amministrativa.<br>Per caricare i files è necessario salvare i dati! | ra alle <b>sanzioni penali</b> , nel caso di<br>76 del D.P.R. 28/12/2000 n.445 in materi<br><b>Allegati</b> |
| CHE"                                           | I campi contrassegnati da * sono obbligatori.                                                                                                    | ra alle <b>sanzioni penali</b> , nel caso di<br>76 del D.P.R. 28/12/2000 n.445 in materi<br><b>Allegati</b> |

Una volta che l'istanza verrà salvata, in basso alla schermata, comparirà un bottone che darà la possibilità di poter caricare gli allegati. È assolutamente indispensabile al fine del riconoscimento dei crediti che ogni istanza abbia in allegato l'attestato di frequenza in Vostro possesso. Le istanze senza attestato e le richieste di autocertificazioni di eventi non rientranti in quelli definiti dal punto 6.7 delle Linee Guida verranno rifiutate automaticamente.

<u>IMPORTANTE</u>: dopo aver caricato l'allegato/gli allegati ricordarsi di premere nuovamente il bottone "Salva" e successivamente "Invia Certificazione".

A questo punto le varie richieste pervenute verranno valutate dal Consiglio. Il riconoscimento dei CFP NON è dunque automatico.

Solo a seguito di approvazione da parte del Consiglio, verranno confermati – direttamente sulla piattaforma iM@teria - i cfp.

Cordialmente. La Segreteria